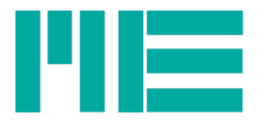

# Mehrkomponenten-Sensor K3R

Bedienungsanleitung

Stand: 14.3.2023

ME-Meßsysteme GmbH Eduard-Maurer-Str. 9 16761 Hennigsdorf

Tel.: +49 3302 89824 60 Fax: +49 3302 89824 69 Mail: info@me-systeme.de Web: www.me-systeme.de

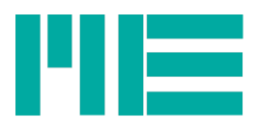

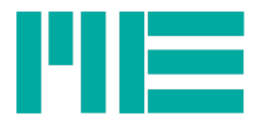

## Inhaltsverzeichnis

| Mehrkomponenten-Sensor K3R       | .1 |
|----------------------------------|----|
| Funktionsweise der K3R-Sensoren  | .4 |
| Kalibriermatrix für K3R Sensoren | .4 |
| Inbetriebnahme des Sensors       | .5 |
| Changelog                        | 9  |
| enangeleg in                     |    |

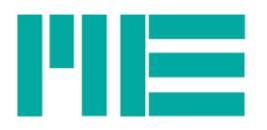

### Funktionsweise der K3R-Sensoren

Der Kraftsensor K3R110 eignet sich wegen seiner kompakten Bauform hervorragend für Prüfaufgaben in der Qualitätssicherung sowie in der

Werkstoffprüfung.

Dieser Präzision-Kraftsensor zeichnet sich aus durch flache Bauweise aus von nur 14 mm bzw. 20 mm Dicke.

Beim Sensor K3R110 sind die Anschlüsse der 4 Messfedern einzeln herausgeführt.

Durch die Verrechnung der vier Messsignale kann man mit dem Sensor die Axialkraft Fz und die Biegemomente Mx und My um die x- und y- Achse

bestimmen.

Über den Abstand der Krafteinleitung von der Sensoroberfläche lassen sich die Biegemomente Mx und My auch in Horizontalkräfte Fx und Fy umrechnen.

Mit Hilfe der Kalibriermatrix wird eine einfache Verarbeitung der Sensorsignale zu Kräften und Momenten erreicht.

#### Kalibriermatrix für K3R Sensoren

Die Sensoren vom Typ K3R erlauben die Messung der Kraft Fz und der Momente Mx und My.

Die Sensoren K3R können auch zur Anzeige von 3 orthogonalen Kräften Fx, Fy, und Fz herangezogen werden, wenn die gemessenen Momente durch den Hebelarm z (Abstand der Krafteinleitung Fx, Fy vom Ursprung des Koordinatensystems) dividiert werden.

|                 | ch1    | ch2    | ch3    | ch4    |
|-----------------|--------|--------|--------|--------|
| Fz in N / mV/V  | 100,00 | 100,00 | 100,00 | 100,00 |
| Mx in Nm / mV/V | 0,00   | -1,30  | 0,00   | 1,30   |
| My in Nm / mV/V | 1,30   | 0,00   | -1,30  | 0,00   |
| H (dummy)       | 0,00   | 0,00   | 0,00   | 0,00   |

Die Kraft in z-Richtung berechnet sich durch Multiplikation und Summation der Matrizenelemente der ersten Zeile a1j mit den Zeilen des Vektors der Ausgangssignale uj

Fz = 100 N/mV/V u1 + 100 N/mV/V u2 + 100 N/mV/V u3 + 100 N/mV/V u4

Beispiel: Alle 4 Rohwerte seien u1=u2=u3=u4= 1,00 mV/V. Dann ergibt sich eine Kraft Fz von 400 N.

Die Kalibriermatrix A des K3R Sensors hat die Dimension 3 x 4.

Der Vektor u der Ausgangssignale des Messverstärkers hat die Dimension 4 x 1.

Der Ergebnisvektor (Fz, Mx, My, H) hat die Dimension 3 x 1.

An den Ausgängen für ch1, ch2 und ch3 werden nach der Anwendung der Kalibriermatrix die Kraft Fz und die Momente Mx und My angezeigt. Am Ausgang des Kanal 4 wird durch

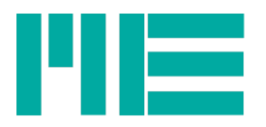

die vierte Zeile H konstant 0V angezeigt. Bei Verwendung des Programms GSVmulti wird am Ausgang des Kanal 4 durch die vierte Zeile H konstant 0 angezeigt, dieser "dummy"-Kanal kann mit Menüleiste->Channel->Hide ausgeblendet werden. Diese Einstellung kann mit Save Session gespeichert und mit Load Session wiederhergestellt werden.

#### Inbetriebnahme des Sensors

Zur Anzeige der gemessenen Kräfte und Momente kann die Software "GSVmulti" verwendet werden. Die Software GSVmulti sowie Anleitungen stehen auf der Website hier zum Download zur Verfügung.

| Schrit<br>t | Beschreibung                                                                                                    |
|-------------|----------------------------------------------------------------------------------------------------|
| 1           | Installation der Software GSVmulti                                                                                                    |
| 2           | Verbinden des Messverstärkers GSV-8DS über USB Port;<br>Verbinden des Sensors K3R mit dem Messverstärker.                                                                                                    |
|             | Hinweise: verwenden Sie nur die Anschlussbuchse 1/6!                                                                                                    |
|             | Bei mehrpoligen Steckverbindern mit Dichtung ist die Überwurfmutter oder die<br>Verriegelung schwergängig. Wechselweise Steckverbinder andrücken und<br>Überwurfmutter/ Verriegelung nachziehen.<br>Einschalten des Messverstärkers.                                                                                                    |
| 3           | Verzeichnis mit Kalibriermatrix (mitgelieferter USB-Stick) auf geeignetes Laufwerk und in geeigneten Pfad kopieren.                                                                                                    |
| 4           | Software GSVmulti starten                                                                                                    |
| 5           | Hauptfenster: Button AddChannel;<br>Devicetype wählen: GSV-8<br>Device wählen: zum Beispiel COM3; bitte entnehmen die den richtigen COMport dem<br>Gerätemanager, oder achten Sie bei der Installation der Treiber auf die entsprechenden<br>Systemmeldung von Windows<br>Input Channel: wählen Sie (mindestens) Kanäle 1 bis 4<br>Button Connect |

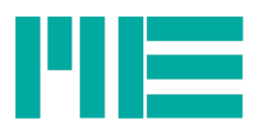

| Schrit<br>t | Beschreibung                                                                                                    |
|-------------|----------------------------------------------------------------------------------------------------|
|             | Add Channel Remove this channel                                                                                                    |
|             | Load Settings       ITE Add Channel       Input Channel         Save Settings       Serial / USB / BT V       Open all input channels         Open Session       Devicetype       Bits/s (115200)       Open all input channels         Save Setsion       Plot Colour       Input Channel       Input thanels         Save Session       Plot Colour       Connect       Cancel |
| 6           | Hauptfenster: Button Special Sensor<br>Multi-axis sensor auswählen                                                                                                    |
|             | Open File Monitor     Ok     Calculate principal stress       Special Sensor     OK     Cancel                                                                                                    |
| 7           | <ul> <li>Fenster "Multi-axis sensor settings: Button Add Sensor</li> <li>a) Button Open File/Dir Verzeichnis wählen mit den Dateien Seriennummer.dat. Diese Datei enthält z.B. Messbereiche des Sensors und Querverweise auf die Datei mit der Kalibriermatrix (.matrix)</li> <li>b) Button OK</li> </ul>                                                                        |

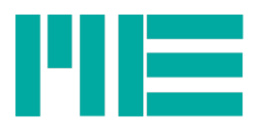

| Schrit<br>t | Beschreibung                                                                                                    |  |  |
|-------------|----------------------------------------------------------------------------------------------------|--|--|
|             | Image: Sensor       Number of Sensors enabled       Sensor displayed       Number of sensors stored in device       Image: Sensor displayed         Sensor Mode       Storing location       Sensor displayed       Calculated by decive       Sensor displayed       Image: Sensor displayed         Sensor Mode       Storing location       Sensor Sensor Sensor displayed       Sensor Sensor field No         Sensor Mode       Storing location       Sensor Sensor Sensor field No       Sensor Sensor field No         General       Image: Select sensor       Please select       Nm         Componer       OK       Cancel       Nm         Componer       OK       Cancel       Nm |  |  |
| 7           | Ordnen Sie die 4 Eingangskomponenten zu, indem Sie unter Channel assignment für<br>component 1 den ersten Eingangskanal wählen, für Componen 2 den zweiten usw.                                                                                                    |  |  |
| 8           | Wenn Sie 3 Kräfte Fx,y,z messen wollen, ändern Sie den "Sensor Mode" zu "Three axis Fx,Fy,Fz" und geben die Länge des Hebelarms links in Distance Offsets Z-direction ein. Sie können auch die Kraft Fz und die Abstände Sx und Sy in m messen (Three axis Fz,sx,sy).                                                                                                    |  |  |
| 9           | Button Auto Rename Channels                                                                                                    |  |  |

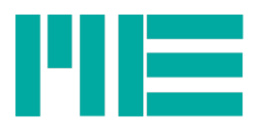

| Schrit<br>t | Beschreibung                                                                                                    |                                                                                            |  |
|-------------|----------------------------------------------------------------------------------------------------|--------------------------------------------------------------------------------------------|--|
|             | Multi-axis Sensor                                                                                                    | ×                                                                                          |  |
|             | Add Sensor       Number of Sensors       Number of sensors stored in device         Remove       Enabled       Sensor displayed         Sensor Mode       Storing location |                                                                                            |  |
|             |                                                                                                    |                                                                                            |  |
|             | Three-axis Fz, Mx, My  Zt17305828.dat                                                                                                    | Sensor Serial No 17305828                                                                  |  |
|             | General Zero Signals Matrix                                                                                                    |                                                                                            |  |
|             | Channel assignment<br>ForceZ<br>Component 1: 1: ForceZ (3.1)                                                                                                    | Distance offsets<br>X-direction 0 m<br>V direction 0                                       |  |
|             | Component 2: 2: TorqueX (3.2)<br>TorqueY                                                                                                    | Z-direction $\frac{1}{\sqrt{0}}$ m $\frac{1}{\sqrt{0}}$ Meters                             |  |
|             | Component 3: 3: TorqueY (3.3)                                                                                                    | Maximum Values (read only)                                                                 |  |
|             | Component 4: 4: dummy (3.4)                                                                                                    | Force X 0 N Torque X 2 Nm                                                                  |  |
|             | Component 5: Please select                                                                                                    | Force Y 0 N Torque Y 2 Nm                                                                  |  |
|             | Component 6: Please select                                                                                                    | Force Z 100 N Torque Z 0 Nm                                                                |  |
|             | Auto-Rename Channels                                                                                                    |                                                                                            |  |
|             | OK Enable this sensor Disable                                                                                                    | this sensor Cancel                                                                         |  |
| 10          | Button OK enable this sensor klicken                                                                                                    |                                                                                            |  |
| 11          | Im Configuration Tab: Button <b>Save Session</b> klick<br>beim nächsten Programmstart mit <b>Open Session</b><br>o.g. Prozedur von Programm automatisch ausge              | en und Datei speichern. Diese kann<br>n wieder geöffnet werden, so dass die<br>führt wird. |  |
| 12          | Fenster "Recorder Yt wählen", Messung starten;                                                                                                    |                                                                                            |  |

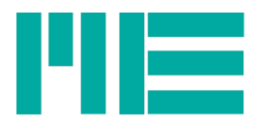

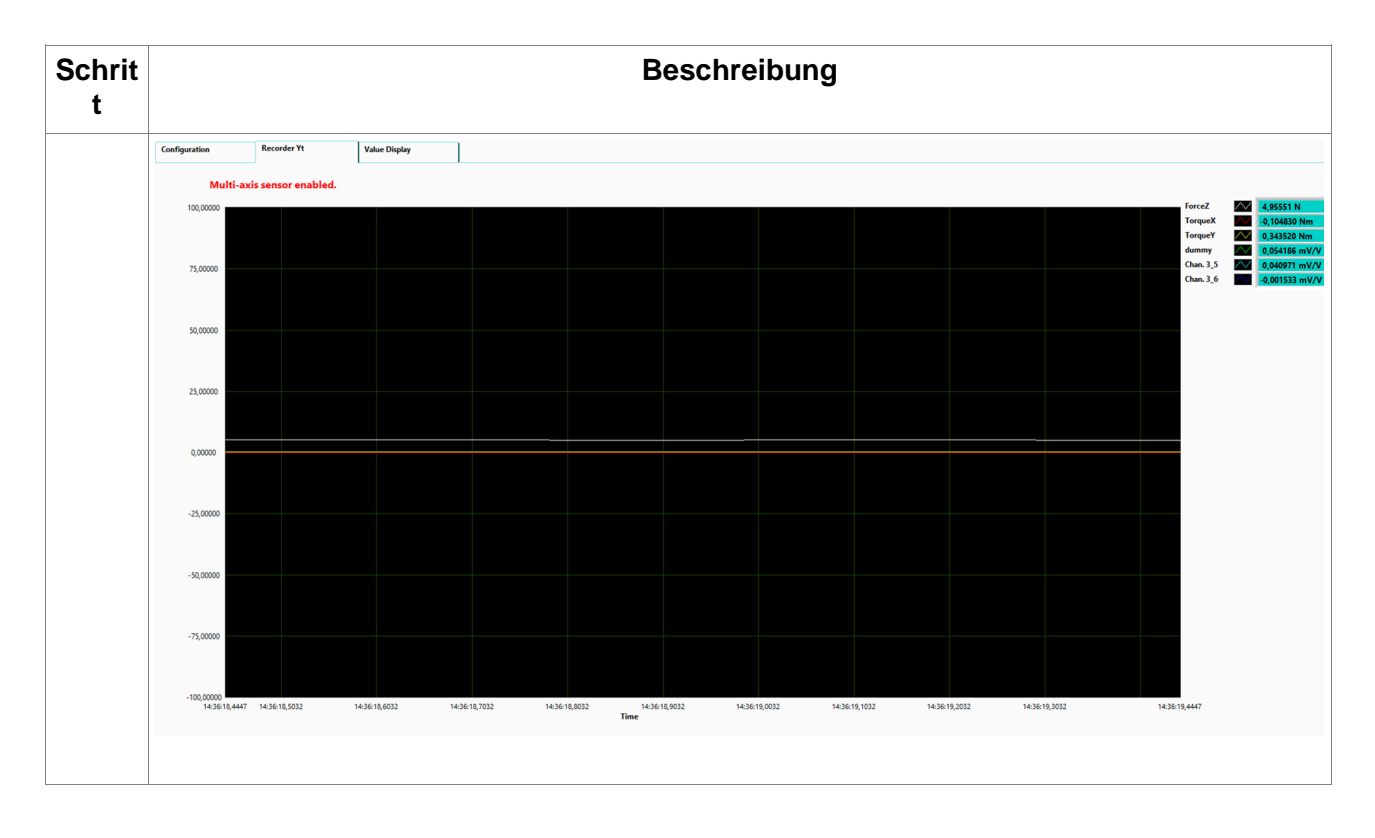

| Stand:               | 25.09.18          |
|----------------------|-------------------|
| Version              | ba-k3r-v1.1       |
| Bearbeiter           | Anna Kuzmina / SW |
| Herausgebende Stelle | Marketing         |
| Freigabe durch:      | Dr. Kabelitz      |
| Änderungen           | Changelog Seite 9 |

#### Changelog

| Version         | Datum      | Änderungen                           |
|-----------------|------------|--------------------------------------|
| ba-k3r.odt      | 25.09.18   | erste Fassung                        |
| ba-k3r_v1_1.odt | 14.03.2023 | Korrigiert, Inbetriebnahme erweitert |
|                 |            |                                      |
|                 |            |                                      |

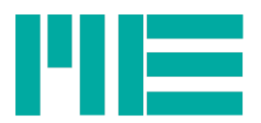

Änderungen vorbehalten.

Alle Angaben beschreiben unsere Produkte in allgemeiner Form. Sie stellen keine Eigenschaftszusicherung im Sinne des §459 Abs. 2, BGB, dar und begründen keine Haftung.

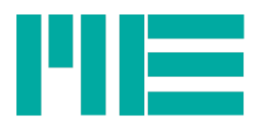

Made in Germany

Copyright © 1999-2023 ME-Meßsysteme GmbH